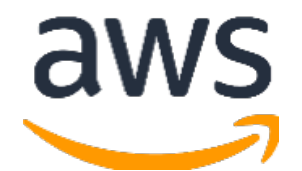

# **Amazon Web Services Data Engineering Immersion Day**

Prelab1. Instructor Environment Setup July 2021

## **Table of Contents**

| Limit Instruction:                             | 2  |
|------------------------------------------------|----|
| Introduction                                   | 2  |
| Create the Instructor Environment              | 3  |
| Changing RDS Security Group                    | 6  |
| Access Database from SQL Client (Optional)     | 9  |
| Generate and Replicate the CDC Data (Optional) | 10 |

# Limit Instruction:

This immersion day required each student to have their own account. If you are sharing single account with multiple students by creating a multiple IAM users, Account can hit following default service limit:

- VPC VPCs per Region 5
- Glue Number of crawlers per account 50
- Glue Number of concurrent jobs runs per account 50
- Glue Maximum DPUs used by a role at one time 300
- S3 Number of buckets per account 100
- Athena Number of DDL queries you can submit at the same time 20
- Athena Number of DML queries you can submit at the same time 20
- RDS Make sure you have enough disk space available in your RDS instance, if want to run DMS Change Data Capture (CDC) as generating large amount of data can exhaust RDS disk space.
- DMS Make sure you have enough disk space available in your DMS replication instance, if want to run DMS Change Data Capture (CDC) as transferring large amount of CDC data can exhaust disk space.

## Introduction

## \*\*\*Make sure you select the appropriate AWS region and stick to it for whole of the workshop\*\*\*

The Database Migration Services (DMS) hands-on lab provide a scenario, where participant learns to hydrate Amazon S3 data lake with a relational database. To achieve that, participants need a source endpoint and this guide helps instructors set up a PostgreSQL database with public endpoint as the source database.

In this prelab, you will complete the following tasks:

- 1. Create a Postgres RDS source database environment.
- 2. Install the source database.

Once the full data replication is finished by DMS, go to the next step if the CDC lab is required:

3. Execute Lambda function to generate CDC data at the source database environment, to demonstrate CDC (Change Data Capture) replication within DMS.

Relevant information about this prelab:

- CloudFormation execution time: 15 minutes
- Source DB installation time: 20 mins

In an instructor-led AWS event, participants can get the Postgres RDS database detail from an event dashboard. (The instructor is required to update the database information before each event)

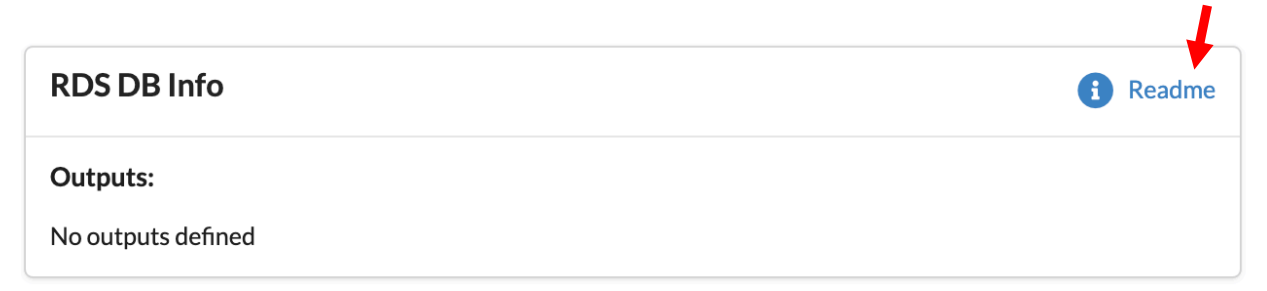

The instructor setup is also available in our online workshop: <u>https://aws-dataengineering-day.workshop.aws/400/410-pre-lab-1.html</u>

# Create the Instructor Environment

In this section, you are going to create a PostgreSQL RDS instance as data source for AWS Data Migration Service to consume, for data migration to Amazon S3 data lake.

- 1. Launch the instructor <u>CloudFormation</u> stack. (Make sure you select the correct AWS region)
- 2. Under Capabilities select the checkbox for "I acknowledge that AWS CloudFormation might create IAM resources" and select "Create stack".

## Quick create stack

#### Template

Template URL

https://s3.amazonaws.com/aws-dataengineering-day.workshop.aws/DMSLab\_instructor\_CFN.yaml

Stack description DMS Lab Instructor account

#### Stack name

Stack name

dmslab-instructor

Stack name can include letters (A-Z and a-z), numbers (0-9), and dashes (-).

#### Parameters

Parameters are defined in your template and allow you to input custom values when you create or update a stack.

#### LatestAmild

/aws/service/ami-amazon-linux-latest/amzn2-ami-hvm-x86\_64-gp2

#### SourceBucket

S3 bucket which contains the source object

aws-dataengineering-day.workshop.aws

#### SourceKey

S3 Key which contains the source object

dmslambda.zip

#### Capabilities

| ③ The following resource(s) require capabilities: [AWS::IAM::Role]                                                                                                    |              |
|----------------------------------------------------------------------------------------------------|--------------|
| This template contains Identity and Access Management (IAM) resources that might provide entities access to make changes to your A Check that you want to create each of these resources and that they have the minimum required permissions. Learn more 🖸 | WS account.  |
|                                                                                                    |              |
| Cancel Create change set                                                                                                    | Create stack |

It may take 15 minutes for the stack to launch.

This stack creates a new VPC, Subnets, Security groups, EC2 instance, Route table, Routes, and an RDS Postgres instance.

Warning: make sure the Postgres database is fully populated before proceed to the DMS lab. It takes additional 20 minutes to finish, after the CloudFormation setup is completed.

| dmslab-instruct                     | or                                                                      |                                | Г                        | Pulses [Justes] [20 |                              |
|-------------------------------------|-------------------------------------------------------------------------|--------------------------------|--------------------------|---------------------|------------------------------|
|                                     | .01                                                                     |                                | L                        | Delete Update St    | ack actions V Create stack V |
| Stack info Events                   | Resources Outputs                                                       | Parameters Temp                | olate Change sets        |                     |                              |
| Resources (27)                      |                                                                         |                                |                          |                     | C                            |
| <b>Q</b> Search resources           |                                                                         |                                |                          |                     | 0                            |
| Logical ID                          | Physical ID 🛛 🗸                                                         | Туре 🗢                         | Status $\nabla$          | Status reason       | $\nabla$                     |
| EC2SubNet                           | subnet-<br>0b46150fc43e400bc 🖸                                          | AWS::EC2::Subnet               | ⊘<br>CREATE_COMPLET<br>E | -                   |                              |
| GenerateCDCData                     | GenerateCDCData                                                         | AWS::Lambda::Fun<br>ction      | ⊘<br>CREATE_COMPLET<br>E | -                   |                              |
| LambdaExecutionRole                 | dmslab-instructor-<br>LambdaExecutionRole-<br>1QS0V5OCLPR09 🛂           | AWS::IAM::Role                 | ⊘<br>CREATE_COMPLET<br>E | -                   |                              |
| RDSSubNet                           | subnet-<br>0477e0e0071e80331 🔀                                          | AWS::EC2::Subnet               | ⊘<br>CREATE_COMPLET<br>E | -                   |                              |
| RDSSubNet2                          | subnet-<br>00dea43618c4868d8 【                                          | AWS::EC2::Subnet               | ⊘<br>CREATE_COMPLET<br>E | -                   |                              |
| dbpgdataengdmsgroup                 | dmslab-instructor-<br>dbpgdataengdmsgroup-<br>1pbby1ntnpdgq 🛃           | AWS::RDS::DBPara<br>meterGroup | ⊘<br>CREATE_COMPLET<br>E | -                   |                              |
| dbsgdefault                         | dmslab-instructor-<br>dbsgdefault-<br>1p5usgck1gq0a                     | AWS::RDS::DBSecu<br>rityGroup  | ⊘<br>CREATE_COMPLET<br>E | -                   |                              |
| dbsubnetdefaultdmsinst<br>ructorvpc | dmslab-instructor-<br>dbsubnetdefaultdmsinstr<br>uctorvpc-13e6pv5p7lbvy | AWS::RDS::DBSub<br>netGroup    | ⊘<br>CREATE_COMPLET<br>E | -                   |                              |

You can see all resources listed below:

a. Go to the **Outputs** tab of AWS CloudFormation stack and you can find the Postgres RDS database endpoint, which will be similar to information shown in below screenshot

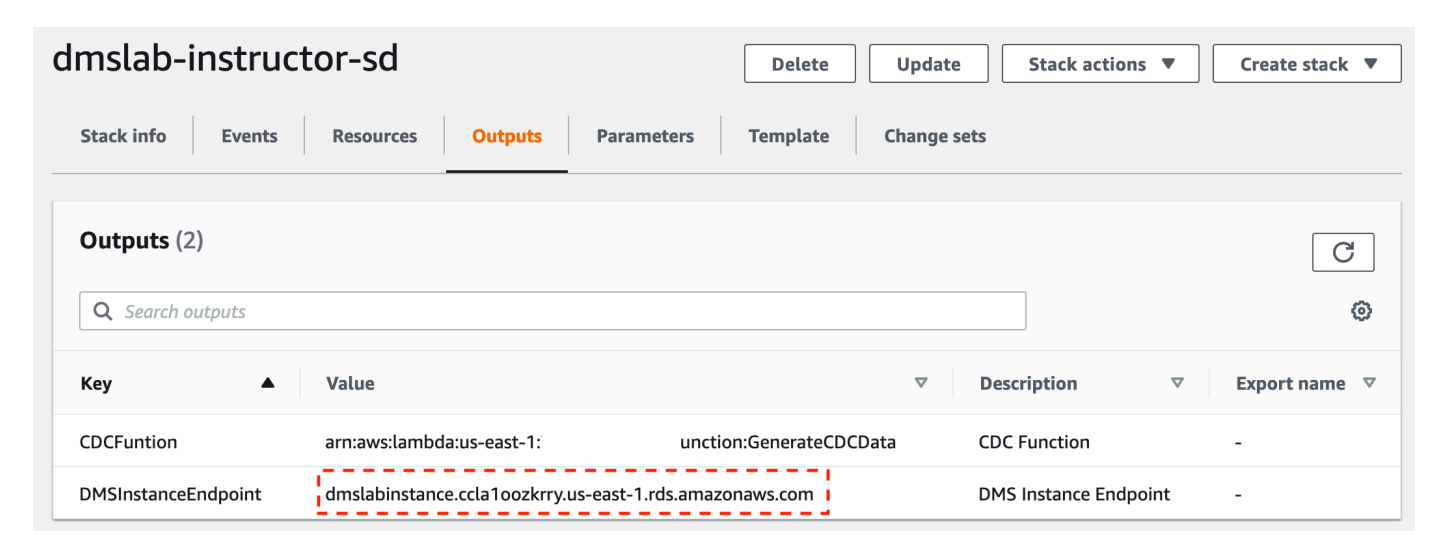

# Changing RDS Security Group

Currently your RDS source end point is not open to connect to outside world for security reason. You need to open RDS security group to accept traffic from intended range of IP address. As it is difficult to determine range of IP address of workshop environment, so to have smooth experience of running lab you can temporally allow inbound traffic from all IP address (0.0.0.0/0 CIDR range).

Warning: It is not best practice to allow ALL CIDR range in your database security group. You should never apply open to all IP CIDR range while working on actual workload. If you are in a self-paced workshop, the better secure way is to whitelist an IP address from DMS lab.

Follow below steps to open security group for students to connect with source RDS data base for DMS full data and CDC data dump:

 Go to the <u>RDS Console</u> and double click on "dmslabinstance" DB identifier as shown below:

| Amazon RDS $\times$    | RDS > Databases    |                                                                        |         |
|------------------------|--------------------|------------------------------------------------------------------------|---------|
| Dashboard<br>Databases | Databases          | C Group resources C Modify Actions ▼ Restore from S3 Create database   |         |
| Query Editor           | Q Filter databases | <pre>&lt; 1 &gt;</pre>                                                 | 0       |
| Performance Insights   |                    |                                                                        |         |
| Snapshots              | DB identifier      | ▲ Role ⊽ Engine ⊽ Region & AZ ⊽ Size ⊽ Status ⊽ CPU Current activit    | ty      |
| Automated backups      | • dmslabinstance   | Instance PostgreSQL us-east-1c db.t2.xlarge ⊘ Available 0.75% 0.00 Com | nection |
| Reserved instances     |                    |                                                                        | _       |

2. Click VPC security groups under Connectivity & security tab as shown below:

| RDS > Databases > dmslabinstance                                                                  |                                                                                                    |                                                            | Modify Actions V                                                                                                    |  |  |
|---------------------------------------------------------------------------------------------------|----------------------------------------------------------------------------------------------------|------------------------------------------------------------|----------------------------------------------------------------------------------------------------|--|--|
| Summary                                                                                           |                                                                                                    |                                                            |                                                                                                    |  |  |
| DB identifier CP<br>dmslabinstance CP<br>Role Cu<br>Instance Cu                                   | PU 0.71%<br>urrent activity<br>i 0 Connections                                                                                                    | Info<br>Available<br>Engine<br>PostgreSQL                  | Class<br>db.t2.xlarge<br>Region & AZ<br>us-east-1c                                                                                                    |  |  |
| Connectivity & security Monitoring Logs Connectivity & security                                   | s & events Configuration Maintena                                                                                                    | ince & backups Tags                                        |                                                                                                    |  |  |
| Endpoint & port<br>Endpoint<br>dmslabinstance.ccla1oozkrry.us-east-1.rds.amazonaw<br>Port<br>5432 | Networking<br>Availability zone<br>us-east-1c<br>VPC<br>DMSLabSourceD8 (vpc-0b8d61<br>Subnet group<br>dmslab-instructor-sd-dbsubnet<br>1cg3wfod4konh | de6cb51adde) Put<br>defaultdmsinstructorvpc-<br>Cer<br>rds | Security<br>VPC security groups<br>dmslab-instructor-sd-sgrdslaunchwizard2-1TQEC430639QV<br>(sg-0fa6619e6be612a98)<br>(active)<br>Public accessibility<br>Yes<br>Certificate authority |  |  |

3. In Security group screen, Go to Inbound tab and click on Edit as shown below

| C | Create Security Group Actions                                    | *                                   |                            |                                     | ⊥ ૨ ♦ Ø         |
|---|------------------------------------------------------------------|-------------------------------------|----------------------------|-------------------------------------|-----------------|
|   | Q search : sg-0fa6619e6be612a98                                  | Add filter                          |                            |                                     |                 |
| ī | Name - Group ID                                                  | ▲ Group Name                        | VPC ID VOV                 | wner - Description                  | *               |
|   | DMSLabRD sg-0fa6619e6b                                           | e612a98 dmslab-instructor-sd-sgrdsl | a vpc-0b8d61de6cb51adde 78 | 9211807855 RDS Security Group       |                 |
|   |                                                                  |                                     |                            |                                     |                 |
| S | ecurity Group: sg-0fa6619e6be612a<br>Description I Inbound Outbo | a98<br>Dund Tags                    |                            |                                     | 880             |
| £ | Edit                                                             |                                     |                            |                                     |                 |
|   | Type (i)                                                         | Protocol (i)                        | Port Range (i)             | Source (i)                          | Description (i) |
|   | PostgreSQL                                                       | TCP                                 | 5432                       | 72.21.196.67/32                     |                 |
|   | PostgreSQL                                                       | TCP                                 | 5432                       | sg-0d1979886d7072628 (dmslab-instru | ucto            |

4. Update Inbound rule to "Anywhere" from hard coded value "**10.0.0.5/32**", as shown in below screen. Make sure to remove the "Anywhere" inbound rule from security group, as soon as you are done with DMS lab.

| ype (i)      | Protocol (i) | Port Range (i) | Source (i)           |                      | Description (i)            |   |
|--------------|--------------|----------------|----------------------|----------------------|----------------------------|---|
| PostgreSQL ᅌ | TCP          | 5432           | Custom<br>✓ Anywhere | 0.0.0.0/0, ::/0      | e.g. SSH for Admin Desktop | × |
| PostgreSQL ᅌ | TCP          | 5432           |                      | sg-0d1979886d7072628 | e.g. SSH for Admin Desktop | × |
| Add Rule     |              |                |                      |                      |                            |   |

- 5. If you are in an AWS hosted event, proceed to **step 8**.
- 6. If you are running both instructor and student labs in a single AWS account, for example in a self-paced environment, replace the "Anywhere" rule by an IP address from student lab instead. In this example, we will allow AutoComplete DMS lab to access the RDS.

| Securi           | ity Groups (1/1          | 10) Info          |                       | C Actio                                    | ns 🔻 🛛 C    | reate security group      |
|------------------|--------------------------|-------------------|-----------------------|--------------------------------------------|-------------|---------------------------|
| Q Fil            | ter security groups      |                   |                       |                                            |             | < 1 > 💿                   |
|                  | Name                     | ▼ Security group  | D V                   | Security group name                        | 7           | VPC ID                    |
|                  | -                        | sg-0df2c1eaec     | 7ad9610               | default                                    |             | vpc-0ed25e9c4c852a        |
|                  | DMSLabRDS-SG             | sg-0f234a18e7     | 7dc1582               | dmslab-instructor-sgrdslaunchw             | izard2-1FNR | vpc-07233b6557617         |
|                  | -                        | PEVLA7E           | vpc-0ed25e9c4c852a    |                                            |             |                           |
| Details<br>Inbou | Inbound rule<br>nd rules | es Outbound rules | Tags                  |                                            |             | Edit inbound rules        |
| Туре             | Protoco                  | ol Port range     | Source                | ,                                          |             | Description -<br>optional |
| Postgre          | SQL TCP                  | 5432              | 23.21.225             | .101/32                                    |             | -                         |
| Postgre          | SQL TCP                  | 5432              | sg-047810<br>Y3OVJ46A | 63b68b3d05b2 (dmslab-instructor-<br>APB2J) | sgDMSLabSG- | -                         |

- 7. Go to <u>VPC NAT gateways Console</u>, and look for the IP address you need to add to the RDS security group.
  - If you are running DMS hands-on lab, note down the IP address tagged with "dmslab-student".

| New VPC Experience                              |                                                |                                     |
|-------------------------------------------------|------------------------------------------------|-------------------------------------|
| Tell us what you think                          | NAT gateways (1/2) Info                        | s 🔻 Create NAT gateway              |
| VPC Dashboard New                               |                                                |                                     |
| Filter by VPC:                                  | Q Filter NAT gateways                          | < 1 > ©                             |
| C Select a VPC                                  | Name                                           | message $ abla Elastic IP address $ |
| VIRTUAL PRIVATE                                 | NatGateway nat-095cf3cdd2514f3e7 OAvailable -  | 184.73.4.41                         |
| Your VPCs New                                   | NatGateway nat-04b101c8c741c31a0 O Available - | 23.21.225.101                       |
| Subnets                                         | =                                              |                                     |
| Route Tables                                    | Details Monitoring Tags                        |                                     |
| Internet Gateways New                           |                                                |                                     |
| Egress Only Internet<br>Gateways <sub>New</sub> | Tags                                           | Manage tags                         |
| Carrier Gateways New                            |                                                |                                     |
| DHCP Options Sets New                           |                                                |                                     |
| Elastic IPs New                                 | Key Value                                      |                                     |
| Managed Prefix Lists New                        | aws:cloudformation:stack-name dmslab-student   |                                     |
| Endpoints                                       | aws:cloudformation:logical-id NatGateway       |                                     |

• Or if you are running the AutoComplete DMS Lab, copy the IP address tagged with "auto-dmslab".

| New VPC Experience<br>Tell us what you think      | NAT gotowove (1/2) int                                                      | Create NAT gateway |
|---------------------------------------------------|-----------------------------------------------------------------------------|--------------------|
| VPC Dashboard New                                 |                                                                             | create the gateway |
| Filter by VPC:                                    | Q Filter NAT gateways                                                       | < 1 > ③            |
| Select a VPC                                      | Name $\nabla$ NAT gateway ID $\nabla$ State $\nabla$ State message $\nabla$ | Elastic IP address |
| VIRTUAL PRIVATE<br>CLOUD                          | NatGateway nat-095cf3cdd2514f3e7 ② Available -                              | 184.73.4.41        |
| Your VPCs New                                     | NatGateway nat-04b101c8c741c31a0 🔗 Available -                              | 23.21.225.101      |
| Subnets                                           | =                                                                           |                    |
| Route Tables                                      | Details Monitoring Tags                                                     |                    |
| Internet Gateways New                             |                                                                             |                    |
| Egress Only Internet<br>Gateways <mark>New</mark> | Tags                                                                        | Manage tags        |
| Carrier Gateways New                              | Q Search tags                                                               |                    |
| DHCP Options Sets New                             | - Journ augs                                                                |                    |
| Elastic IPs New                                   | Key Value                                                                   |                    |
| Managed Prefix Lists New                          | aws:cloudformation:stack-name auto-dmslab                                   |                    |
| Endpoints                                         | aws:cloudformation:logical-id NatGateway                                    |                    |

8. Click on **Save**. Now everyone will be able to connect to source RDS instance for lab purpose to ingest data using DMS endpoint.

| Q search : sg-0fa6619e6be612a98 Ad   | d filter                         |                                   |                                        |                 |
|--------------------------------------|----------------------------------|-----------------------------------|----------------------------------------|-----------------|
| Name - Group ID                      | ▲ Group Name - V                 | /PC ID ··· Owner                  | - Description                          | •               |
| DMSLabRD sg-0fa6619e6be612a9         | 8 dmslab-instructor-sd-sgrdsla v | pc-0b8d61de6cb51adde 789211807855 | RDS Security Group                     |                 |
|                                      |                                  |                                   |                                        |                 |
| Security Group: sg-0fa6619e6be612a98 |                                  |                                   |                                        |                 |
| Description Inbound Outbound         | Tags                             |                                   |                                        |                 |
| Edia                                 |                                  |                                   |                                        |                 |
| Edit                                 |                                  |                                   |                                        |                 |
| Туре (i)                             | Protocol (i)                     | Port Range (i)                    | Source ()                              | Description (i) |
| PostgreSQL                           | TCP                              | 5432                              | 0.0.0.0/0                              |                 |
| PostgreSQL                           | TCP                              | 5432                              | ::/0                                   |                 |
| PostgreSQL                           | ТСР                              | 5432                              | sg-0d1979886d7072628 (dmslab-instructo | 0               |

Note: Make sure to remove "Anywhere" inbound rule from security group as soon as you are done with DMS lab.

Optionally, you can read though the documentation to better understand the source database environment. The GitHub repository for aws-database-migration-samples is located here:

https://github.com/aws-samples/aws-database-migrationsamples/tree/master/PostgreSQL/sampledb/v1

## Access Database from SQL Client (Optional)

You can follow below instruction to setup SQL Workbench to access your Postgres Database from SQL client:

https://aws.amazon.com/getting-started/tutorials/create-connect-postgresql-db/

In SQL Workbench:

Run following query to find out all Schema and table created.

SELECT \* FROM pg\_catalog.pg\_tables;

Ensure the following 2 functions exists. If anything is missing, check the solution at **Troubleshooting** section.

SELECT \* FROM pg\_stat\_user\_functions WHERE funcname in ('generateticketactivity','generatetransferactivity')

Use following query to analyze a table

select \* from schemaname.tablename;

For example:

select \* from dms\_sample.player;

| • • •           |                       |           |             |           |            | SQL         | Workbench/J Ne   | •••        |               |                   |            |           | SQL        |
|-----------------|-----------------------|-----------|-------------|-----------|------------|-------------|------------------|------------|---------------|-------------------|------------|-----------|------------|
| ) I 🔘 🔀         | < > >   📰 🛲 💷 🗅       | × 🖶 🔽 -   | ¥ 😼 🛙       | 5 CP 🖷    |            | User=n      | naster, Schema=  |            |               |                   | ₹          | 3 😼 😢 🖦 🗍 | 🗊 🔚 User=m |
|                 |                       |           |             |           |            |             | Stat             |            |               |                   |            |           |            |
|                 |                       |           |             |           |            |             |                  |            |               |                   |            |           |            |
| 1 SELECT * FROM | pg_catalog.pg_tables; |           |             |           |            |             |                  | Realect #  | from dmc c    | ample players     |            |           |            |
| 4               |                       |           |             |           |            |             |                  | S Select * | Troin anis_sa | amp te . p tayer; |            |           |            |
|                 |                       |           |             |           |            |             | Result 1         | <b>AT</b>  |               |                   |            |           |            |
| schemaname      | tablename             | tableowne | r tablespac | e hasinde | xes hasrul | es hastrige | gers rowsecurity |            |               |                   |            |           |            |
| dms sample      | player                | master    |             | true      | false      | true        | false            | id s       | port_team_id  | last_name         | first_name | full_name |            |
| dms_sample      | seat_type             | master    |             | true      | false      | true        | false            | 1          | 131           | Adam Loewen       | Adam       | Loewen    |            |
| dms_sample      | seat                  | master    |             | true      | false      | true        | false            | 11         | 131           | A.J. Pollock      | A.J.       | Pollock   |            |
| dms_sample      | sport_division        | master    |             | true      | false      | true        | false            | 21         | 131           | Alex Sanabia      | Alex       | Sanabia   |            |
| dms_sample      | sport_league          | master    |             | true      | false      | true        | false            | 31         | 131           | Andrew Chafin     | Andrew     | Chafin    |            |
| pg_catalog      | pg_statistic          | rdsadmin  |             | true      | false      | false       | false            | 41         | 131           | Andy Marte        | Andy       | Marte     |            |
| pg_catalog      | pg_type               | rdsadmin  |             | true      | false      | false       | false            | 51         | 131           | Archie Bradley    | Archie     | Bradley   |            |
| pg_catalog      | pg_policy             | rdsadmin  |             | true      | false      | false       | false            | 61         | 131           | Ren Francisco     | Ren        | Francisco |            |
| pg_catalog      | pg_authid             | rdsadmin  | pg_global   | true      | false      | false       | false            | 71         | 131           | Braden Shinley    | Braden     | Shinley   |            |
| dms_sample      | mlb_data              | master    |             | false     | false      | false       | false            | 91         | 121           | Braden Shipley    | Bradin     | Hagang    |            |
| dms_sample      | name_data             | master    |             | true      | false      | false       | false            | 01         | 131           | Braulin Hageris   | Braulin    | nagens    |            |
| dms_sample      | nfl_data              | master    |             | false     | false      | false       | false            | 91         | 151           | Brandon Drury     | Brandon    | Drury     |            |
| dms_sample      | nfl_stadium_data      | master    |             | false     | false      | false       | false            | 101        | 131           | Brett Jackson     | Brett      | Jackson   |            |
| dms_sample      | sport_type            | master    |             | true      | false      | true        | false            | 111        | 131           | Chris Herrmann    | Chris      | Herrmann  |            |
| dms_sample      | person                | master    |             | true      | false      | true        | false            | 121        | 131           | Chris Owings      | Chris      | Owings    |            |
| dms_sample      | sport_location        | master    |             | true      | false      | true        | false            | 131        | 131           | Daniel Hudson     | Daniel     | Hudson    |            |
| dms_sample      | sport_team            | master    |             | true      | false      | true        | false            | 141        | 131           | David Peralta     | David      | Peralta   |            |
| dms_sample      | sporting_event_ticket | master    |             | true      | false      | true        | false            | 151        | 131           | Dominic Leone     | Dominic    | Leone     |            |
| dms_sample      | sporting_event        | master    |             | true      | false      | true        | false            | 161        | 131           | Edwin Escobar     | Edwin      | Escobar   |            |
| dms_sample      | ticket_purchase_hist  | master    |             | true      | false      | true        | false            | 171        | 131           | Enrique Burgos    | Enrique    | Burgos    |            |
| pg_catalog      | pg_user_mapping       | rdsadmin  |             | true      | taise      | false       | false            | 181        | 131           | Evan Marshall     | Evan       | Marshall  |            |
| pg_catalog      | pg_subscription       | rdsadmin  | pg_global   | true      | false      | false       | false            | 191        | 131           | Gabby Guerrero    | Gabby      | Guerrero  |            |
| pg_catalog      | pg_attribute          | rasadmin  |             | true      | talse      | false       | false            | 201        | 131           | Gerald Laird      | Gerald     | Laird     |            |
| pg_catalog      | pg_proc               | rasadmin  |             | trué      | raise      | false       | false            | 211        | 131           | lake Barrett      | lake       | Barrett   |            |
| pg_catalog      | pg_class              | rasadmin  |             | trué      | false      | false       | false            | 221        | 131           | Jake Jamb         | Jako       | Lamb      |            |
| pg_catalog      | pg_aurdet             | rusadmin  |             | true      | false      | false       | false            | 221        | 131           | Janie Romak       | Jane       | Romak     |            |
| pg_catalog      | pg_constraint         | rusadmin  |             | true      | false      | false       | false            | 231        | 131           | Jamie Komak       | Jamie      | Romak     |            |
| pg_catalog      | pg_innerits           | rusadmin  |             | uue       | ialse      | laise       | laise            | 241        | 131           | Jason Bourgéõis   | Jason      | Bourgeois |            |

# Following sections are optional you only need to execute, if you want to show change data capture replication with DMS.

Generate and Replicate the CDC Data (Optional)

#### Warning: This step is not required at your initial lab environment setup.

Once the full data replication in DMS lab is completed, you can start to generate extra transactions in source database to demonstrate DMS CDC (Change Data Capture) functionality.

Navigate to Lambda console and you will see a pre-built Lambda function named "GenerateCDCData".

| AWS Lambda $\qquad 	imes$ | Lambda > Functions                                   |                      |                                      |
|---------------------------|------------------------------------------------------|----------------------|--------------------------------------|
| Dashboard                 | Functions (1)                                        |                      | C Actions V Create function          |
| Functions                 | Q Filter by tags and attributes or search by keyword | [] < 1 > ©           |                                      |
| Layers                    | Function name v Description                          | Runtime $ abla$ Code | e size $ abla$ Last modified $ abla$ |
|                           | GenerateCDCData Function to generate CDC data        | Node.js 12.x 208.    | 6 kB 19 hours ago                    |

- Click on the function and scroll down. You will see the code for this function. Copy the below query and paste it in the placeholder (value) of this code line: var query\_cmd= "<insert-SQL-query-here>"
- 2. Run this query first: select dms\_sample.generateticketactivity(10);

| enerateCDCData                                  |                                                                                                    | Throttle Qualifier | 🛛 🔻 🖉 Actions 🔻 cdc | Test Save                   |
|-------------------------------------------------|----------------------------------------------------------------------------------------------------|--------------------|---------------------|-----------------------------|
| Code entry type                                 | Runtime                                                                                                    |                    | Handler Info        |                             |
| Edit code inline 🛛                              | Node.js 12.x                                                                                                    | •                  | index.handler       |                             |
| ▲ File Edit Find View Go Tools Window Save Test | •                                                                                                    |                    |                     | :: <b>0</b>                 |
| <pre>v GenerateCDCDHa Q+<br/>mode.modules</pre> | ;<br>context, cb) $\gg$ {<br>context, cb) $\gg$ {<br>er",<br>moster123",<br>ss.em.MDST,<br>sportstickets",<br>Your other interactions with RDS<br>, res) $\Rightarrow$ { |                    |                     | 4:86 JavaScript Spaces: 4 🔅 |

This query will generate 10 ticket sales in batches of 1-6 tickets to randomly selected people for a random price (within a range.) A record of each transaction is recorded in the **ticket\_purchase\_hist** table.

3. Click on **Save** and then click on **Test** to run the function. You can create an empty event as shown here:

| Configure test event                                                                                                    | ×          |
|----------------------------------------------------------------------------------------------------|------------|
| A function can have up to 10 test events. The events are persisted so you can switch to another computer or w<br>and test your function with the same events. | eb browser |
| Create new test event                                                                                                    |            |
| Edit saved test events                                                                                                    |            |
| Event template                                                                                                    |            |
| Hello World                                                                                                    | •          |
| Event name                                                                                                    |            |
| cdcevent                                                                                                    |            |
| 1-{                                                                                                    |            |
| 2                                                                                                    |            |
| 3 }                                                                                                    |            |
|                                                                                                    |            |

#### You will see no error in lambda log

| GenerateCDCData                                      | Throttle     Qualifiers ▼     Actions ▼     missingfunc     ▼     Test     Save                                                                                                    |
|------------------------------------------------------|----------------------------------------------------------------------------------------------------|
| ¥ ■ GenerateSDDData<br>) ■ node_modules<br>) nder_js | <pre>Index.js × ① Index.js × ① Index.js × ② Index.js × ② Index.js × ② Index.js × ② Index.js × ② Index.js × ② Index.js * Diamodelline * Comparison * Comparison *</pre> |

4. Once you've sold some tickets you can run the generateTransferActivity procedure. The following will transfer tickets from the owner to another person. The whole "batch" of tickets purchased is transferred 80% of the time and 20% of the time an individual ticket is transferred.

Run this query next in the lambda function:

select dms\_sample.generatetransferactivity(10);

Click on **Save** and then click on **Test** to run the function.

| Ge          | nerateCDCData                                                                     |                                                                                                    | Throttle                                                                                                   | Qualifiers <b>v</b>                                                                                                    | Actions <b>v</b>                                           | missingfunc       | •                                        | Test                      | Save                |
|-------------|-----------------------------------------------------------------------------------|----------------------------------------------------------------------------------------------------|----------------------------------------------------------------------------------------------------|----------------------------------------------------------------------------------------------------|------------------------------------------------------------|-------------------|------------------------------------------|---------------------------|---------------------|
| -           | File Edit Find View Go                                                            | Tools Window                                                                                                    | Save Te                                                                                                    | est 👻                                                                                                    |                                                            |                   |                                          | R.                        | • <b>P</b>          |
| Environment | <ul> <li>▼ GenerateCDCData</li> <li>▶ node_modules</li> <li>● Index.js</li> </ul> | index.js<br>const { Clier<br>const { Clier<br>exports.hand<br>var query<br>const cli<br>const cli<br>const cli<br>const cli<br>const cli<br>a<br>d<br>a<br>a<br>a<br>a<br>a<br>a<br>a<br>a<br>a<br>a<br>a<br>a<br>a | <pre>x</pre>                                                                                               | <pre>bg');<br/>ht, context, cb) =&gt; i<br/>ims_sample.generated<br/>cc{<br/>master",<br/>i: "master123",<br/>rocess.env.H0ST,<br/>e: "sportstickets",<br/>i32<br/>(); // Your other in</pre> | {<br>ransferbctivity(1<br>nteractions with                 | Ø);"<br>RDS       | 4:56 Jav                                 | aScript Space             | rs: 4 🌣             |
|             |                                                                                   | Execution Resi                                                                                                    | ult × (+)                                                                                                  |                                                                                                    |                                                            |                   |                                          |                           |                     |
|             |                                                                                   | <ul> <li>Execution results</li> </ul>                                                                                                    |                                                                                                    |                                                                                                    |                                                            | Status: Succeeded | Max Memory Used:                         | 70 MB Time: 42            | :99.49 ms           |
|             |                                                                                   | Response:<br>{<br>"statusCode": 200<br>"body": "{\"comma<br>}<br>Request ID:<br>"ef8f710f-1ad2-4de5<br>Function logs:<br>START RequestId: ef8f<br>REPORT RequestId: ef8f                                            | ,<br>nd\":\"SELECT\",\<br>-8a0c-4fcaba539df<br>8f710f-1ad2-4de5-8<br>710f-1ad2-4de5-8<br>f8f710f-1ad2-4de! | \"rowCount\":1,\"oid<br>6c"<br>-8a0c-4fcaba539d6c V<br>40c-4fcaba539d6c<br>5-8a0c-4fcaba539d6c                                                                                                | L.":null,\"rows\":<br>ersion: \$LATEST<br>Duration: 4299.4 | [{\"generatetra   | 」<br>nsferactivity∖"<br>Duration: 4300 d | :\"\"}],\"fi<br>ns Memory | elds\":[<br>Size: 1 |

#### Note:

When enabling CDC functionality in DMS, only one DMS instance/task should activate "Ongoing replication" to avoid conflicts.

When replicating to multiple targets, the processing to fan out the updates should begin with the Amazon S3 bucket, that is the target of the DMS task responsible for Ongoing replication. The process should not begin with the source database, as only one CDC process should be tracking and setting the last committed transaction that was replicated.

# Troubleshooting

1. Failed to run Lambda function 'GenerateCDCData'.

| Gene       | erateCDCData                                                                                                    | Throttle                                                                                                    | Qualifiers <b>v</b>                                                                                                    | Actions <b>v</b>                                                                                      | test                                              |
|------------|----------------------------------------------------------------------------------------------------|----------------------------------------------------------------------------------------------------|----------------------------------------------------------------------------------------------------|----------------------------------------------------------------------------------------------------|---------------------------------------------------|
| i Thi      | nis function belongs to an application. Click here to m                                                                                                    | 1anage it.                                                                                                    |                                                                                                    |                                                                                                    |                                                   |
| Exe<br>The | xecution result: failed (logs)                                                                                                    | tion execution. L                                                                                              | earn more about return                                                                                                    | ning results from y                                                                                   | our function.                                     |
| Ę          | <pre>{     "errorType": "error",     "errorMessage": "function dms_sample.g     "trace": [         "error: function dms_sample.generate         " at Parser.parseErrorMessage (/v         " at Parser.handlePacket (/var/ta         " at Parser.parse (/var/task/node         " at Socket.<anonymous> (/var/tass         " at Socket.emit (events.js:310:2         " at Socket.emit (events.js:310:2         " at Socket</anonymous></pre> | enerateticket<br>sticketactivit<br>ar/task/node_<br>usk/node_modul<br>k_modules/pg-p<br>sk/node_module<br>%)", | cactivity(integer)<br>cy(integer) does n<br>modules/pg-protoc<br>les/pg-protocol/di<br>protocol/dist/pars<br>es/pg-protocol/dis | ) does not exi<br>not exist",<br>col/dist/parse<br>ist/parser.js:<br>ser.js:39:38)"<br>st/index.js:8: | st",<br>r.js:278:15)",<br>126:29)",<br>,<br>42)", |

#### Cause

The source database setup is interrupted. Some database objects, such as the function **generateticketactivity()** is missing.

#### Resolution

Go to <u>EC2 console</u>, reboot the instance **DMSLabEC2**. It will reload the DB and create any objects that were missing. Due to the <u>re-run issue</u>, the table sporting\_event\_ticket will be doubled in size at each reboot. You can manually drop the table by the following script before each reboot. Then wait for 20 minutes before checking the missing DB object again.

DROP TABLE dms\_sample. sporting\_event\_ticket CASCADE

#### 2. RDS source database is **out of storage** space.

| Amazon RDS ×                                     | hboard X RDS > Databases > dmslabinstance dmslabinstance |                                |                        |                           |  |  |  |
|--------------------------------------------------|----------------------------------------------------------|--------------------------------|------------------------|---------------------------|--|--|--|
| Databases<br>Query Editor                        | Summary                                                  |                                |                        |                           |  |  |  |
| Performance Insights Snapshots Automated backups | DB identifier<br>dmslabinstance                          | CPU                            | Info<br>③ Storage-full | Class<br>db.t2.xlarge     |  |  |  |
| Reserved instances Proxies                       | Role<br>Instance                                         | Current activity 3 Connections | Engine<br>PostgreSQL   | Region & AZ<br>us-east-1d |  |  |  |

Or you may see 'No Space left on device' error from DMSLabEC2 system log

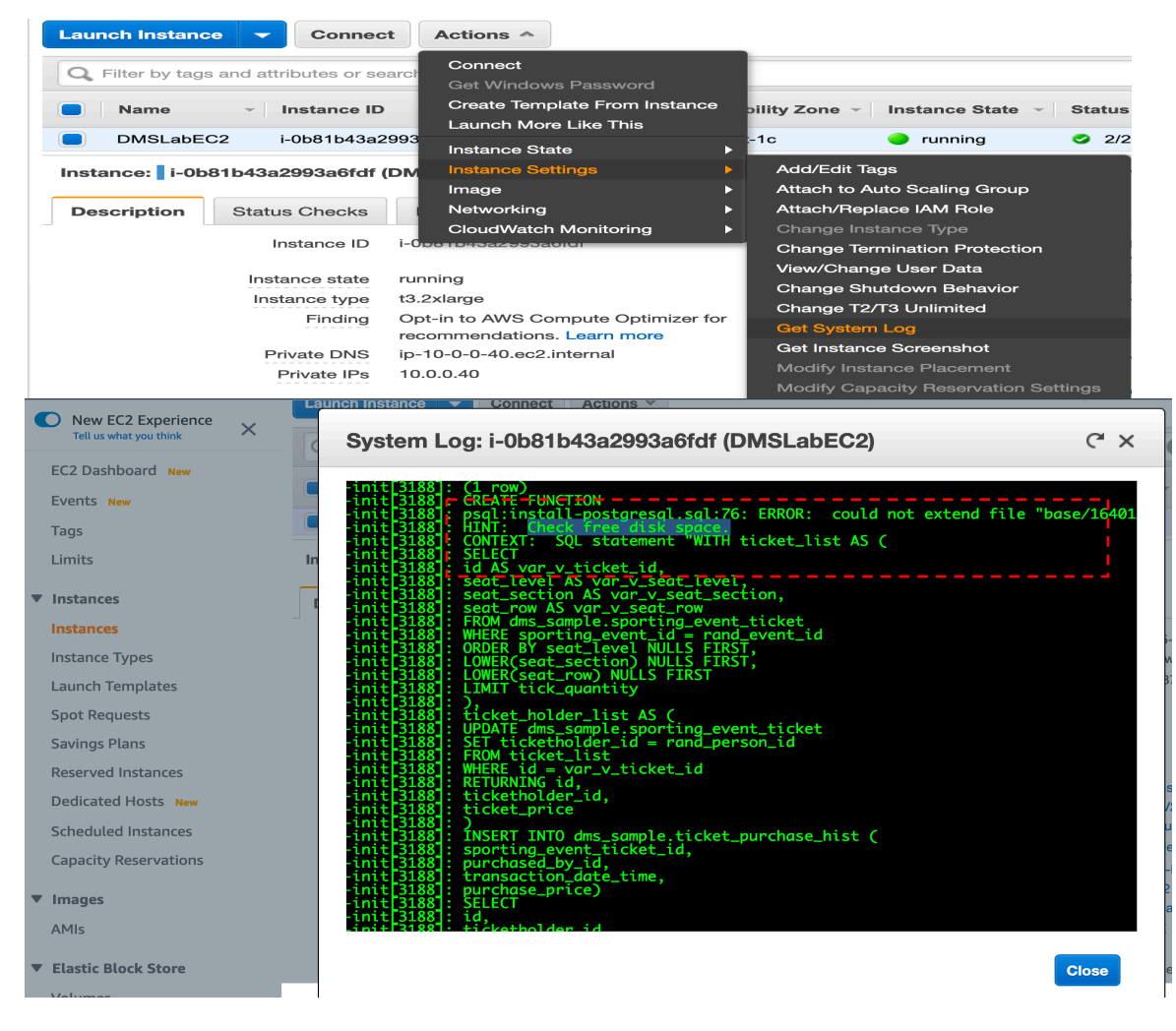

#### Cause

Check the knowledge center here

#### Resolution

Increate the RDS instance disk size, as a quick fix.

| RDS > Databases > dmslabinst<br>dmslabinstance                                                                                                    | ance                                                                                                  |                                     |                                                | Modify Actions V          |
|----------------------------------------------------------------------------------------------------|----------------------------------------------------------------------------------------------------|-------------------------------------|------------------------------------------------|---------------------------|
| Summary                                                                                                    |                                                                                                    |                                     |                                                |                           |
| DB identifier<br>dmslabinstance                                                                                                    | CPU 0.75%                                                                                             | Info<br>🛞 Storage                   | e-full                                         | Class<br>db.t2.xlarge     |
| Role                                                                                                    | Current activity 3 Connections                                                                        | Engine<br>PostgreSQ                 | L                                              | Region & AZ<br>us-east-1d |
| Modity DB Instance: C                                                                                                    | Imslabinstance                                                                                        |                                     |                                                |                           |
| DB engine version<br>Version number of the database engine to be u                                                                                                    | used for this instance.                                                                               |                                     |                                                |                           |
| PostgreSQL 11.5-R1                                                                                                    |                                                                                                    | ▼                                   |                                                |                           |
| DB instance class<br>Contains the compute and memory capacity or                                                                                                    | f the DB instance.                                                                                    |                                     |                                                |                           |
| db.t2.xlarge — 4 vCPU, 16 GiB RAM                                                                                                    |                                                                                                    | •                                   |                                                |                           |
| Multi-AZ deployment Specifies if the DB instance should have a stan Yes No                                                                                                    | dby deployed in another availability zone.                                                            |                                     |                                                |                           |
| Storage type General Purpose (SSD)                                                                                                    |                                                                                                    | •                                   |                                                |                           |
| Allocated storage 40 © This instance supports multiple storage ranges                                                                                                    | GiB<br>between 20 and 65536 GiB. See all                                                              |                                     |                                                |                           |
| Scheduling of modifications                                                                                                    |                                                                                                    |                                     |                                                |                           |
| When to apply modifications<br>Apply during the next scheduled m<br>Cerrent-meinterance-window-sam:05.9C<br>Apply immediately<br>The modifications in this request and an<br>maintenance-window setting for this day | naintenance window<br>nsun:05:50<br>↓<br>pending modifications will be asynchronou<br>abase instance. | sly applied as soc                  | on as possible, regardless of th               | ie                        |
| Potential unexpected downtin<br>If you choose to apply changes<br>are also applied. If any of the po<br>unexpected downtime.                                                                                         | ne<br>immediately, please note that any cha<br>anding modifications require downtime                  | nges in the per<br>e, choosing this | nding modifications queu<br>s option can cause | 2                         |
|                                                                                                    | Cancel                                                                                                | Back                                | Modify DB Insta                                | nce                       |